Oil exposure and accumulation in Gulf of Mexico Red snapper and Golden tilefish

Exposición al petróleo y la acumulación en huachinango y blanquillo de Golfo de México

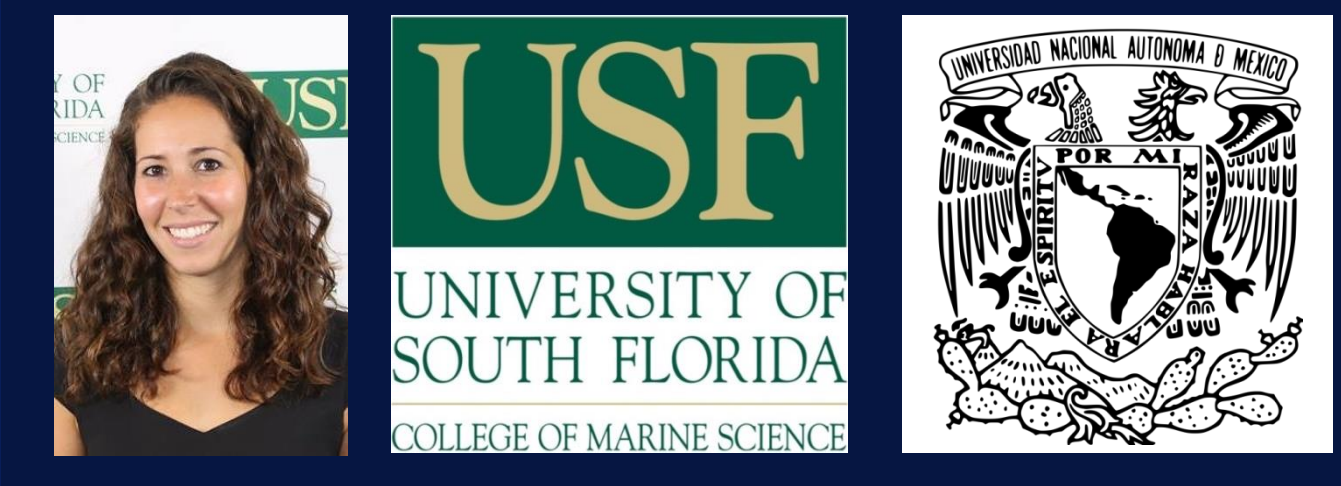

Susan Snyder, Erin Pulster and Steve Murawski

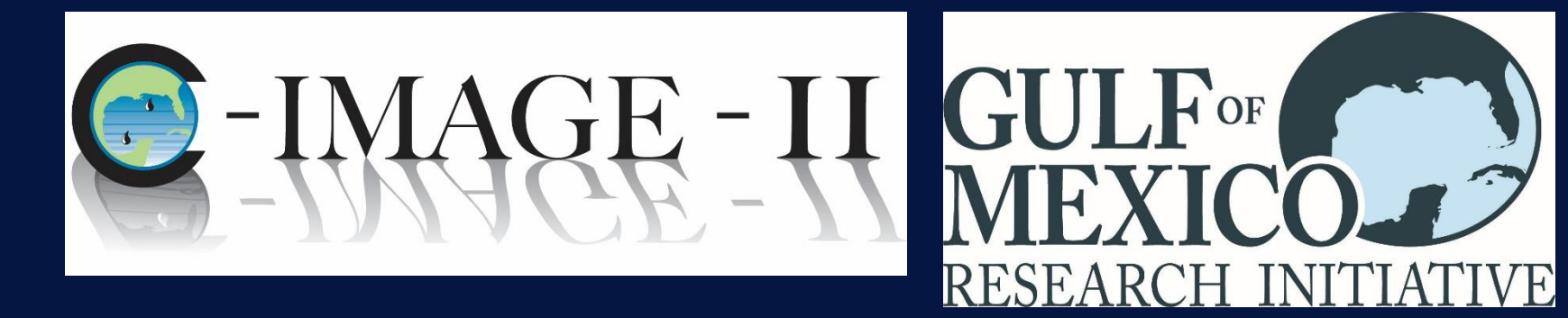

University of South Florida, College of Marine Science, St Petersburg, FL, USA:

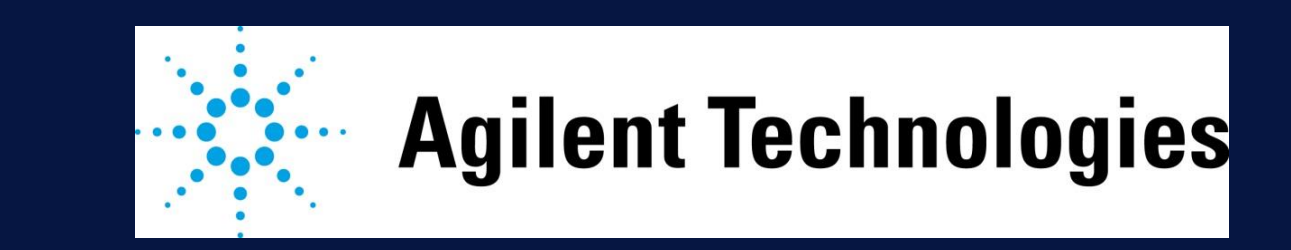

# Contact: ssnyder4@mail.usf.edu

## **Project / Proyecto**

CIMAGE-II is undertaking a Gulf-wide survey of polycyclic aromatic hydrocarbon (PAH) contamination, and associated fish disease in the Gulf of Mexico. The northern Gulf has been surveyed since 2011, in response to the 2010 BP *Deepwater Horizon* blowout (Figure 1). In 2015, surveys were extended to the southern Gulf to provide Gulf-wide baseline data.

CIMAGE-II está llevando a cabo un muestreo de contaminación por hidrocarburos aromáticos policíclicos (HAPs) y enfermedades

#### **Biliary PAH Metabolites / HAP metabolitos biliares**

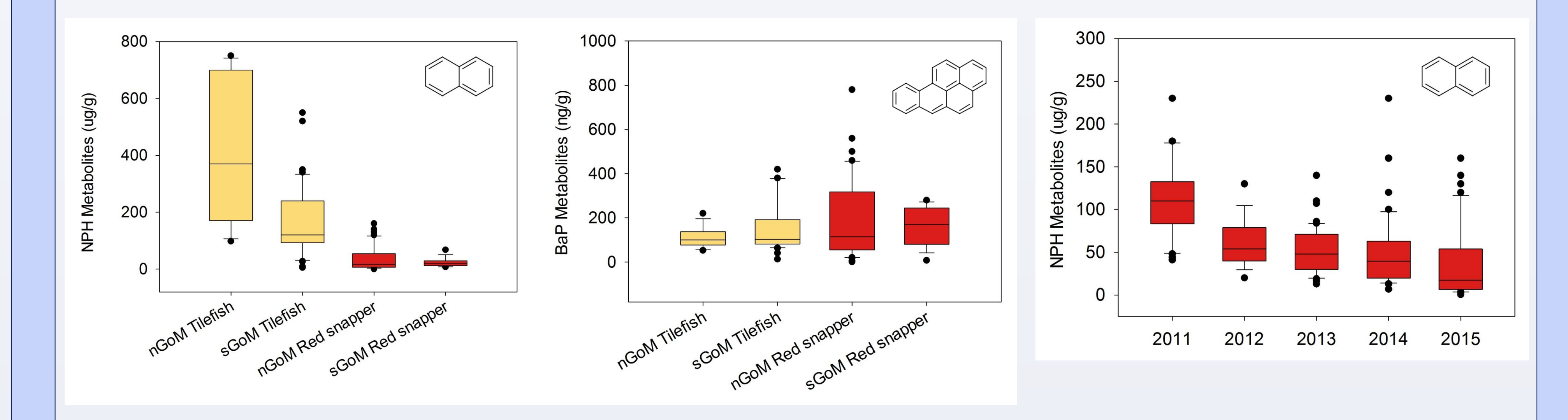

asociadas a estos en los peces en el Golfo de México. El norte del golfo ha sido mustreado desde 2011, en respuesta al derrame del pozo *Deepwater Horizon* de BP en 2010 (Figura 1). En 2015, los mustreos se extendieron al sur del Golfo para obtener datos de referencia en todo el Golfo.

## Longline sampling / Pesca con palangre

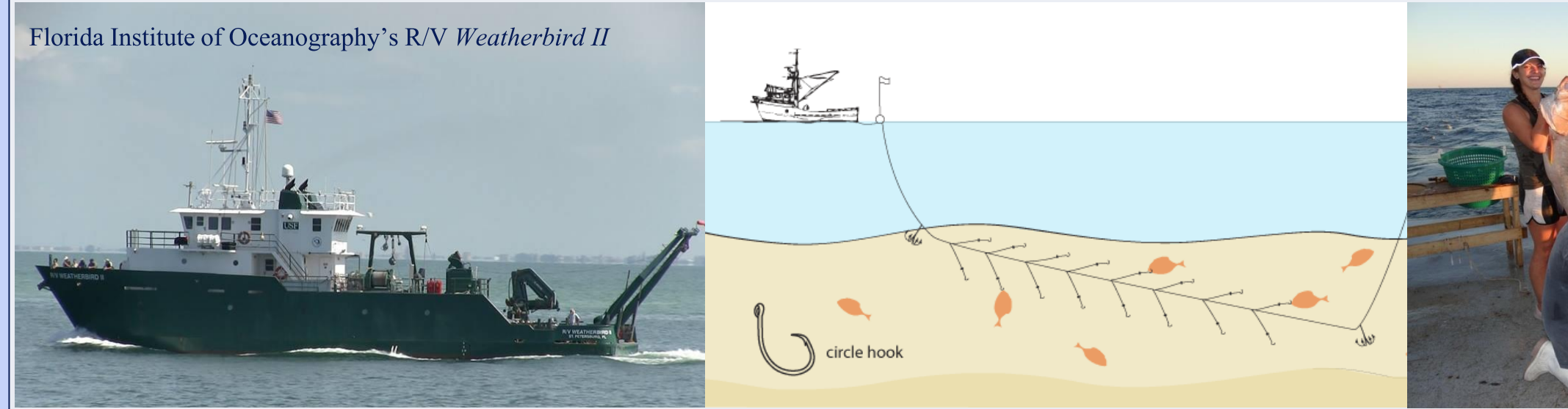

Five miles of longline are set at each station with 500 baited hooks. Target species include golden tilefish (*Lopholatilus chamaeleonticeps*) and red snapper (*Lutjanus campechanus*), due to their commercial importance and strong association with the sediments. Samples of liver, bile and muscle are taken for PAH analysis.

En cada estación de muestreo se lanzó un palangre de cinco millas con 500 anzuelos. Las especies objetivo de mi investigación son blanquillo (*Lopholatilus chamaeleonticeps*) y huachinango (*Lutjanus campechanus*) debido a su importancia comercial y una fuerte asociación con los sedimentos. Muestras de hígado, bilis y músculo se toman para el análisis de HAP. También se registra

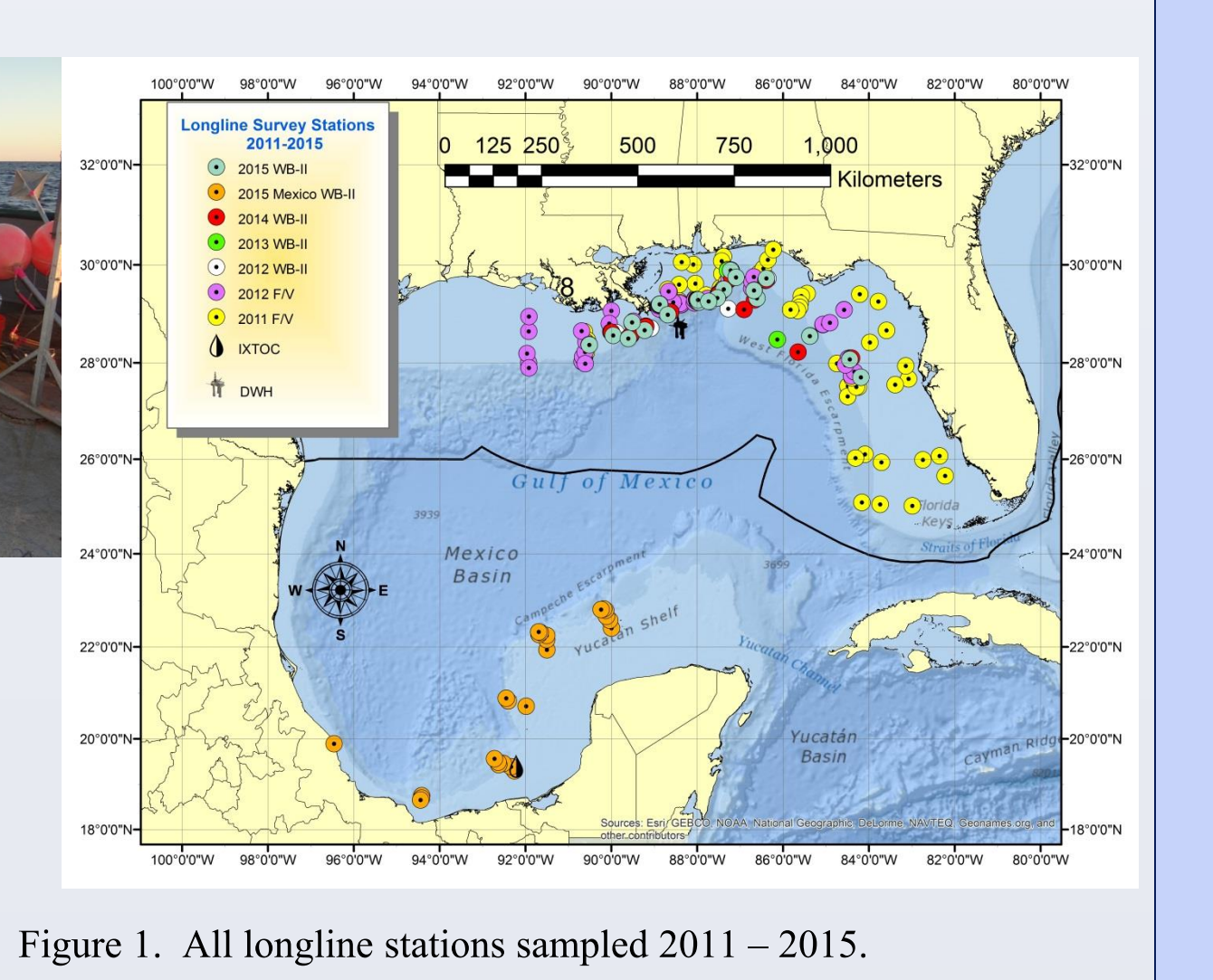

Figura 1. Todas las estaciones de muestreo de palangre 2011 – 2015.

Figure 3. Biliary PAH metabolites for 2015 northern Gulf (nGoM) and southern Gulf (sGoM). Left- NPH metabolites; Right- BaP metabolites.Figura 3. Metabolitos biliares de HAP el norte (nGoM) y sur del Golfo (sGoM) en 2015. Izquierda- NPH Metabolitos; Derecha- BaP metabolitos.

Figure 4. Biliary NPH metabolites fornorthern Gulf red snapper over time.Figura 4. Metabolitos biliares de NPHpara huachinango norte del Golfo durantecinco años.

# Liver PAHs / HAPs en hígado

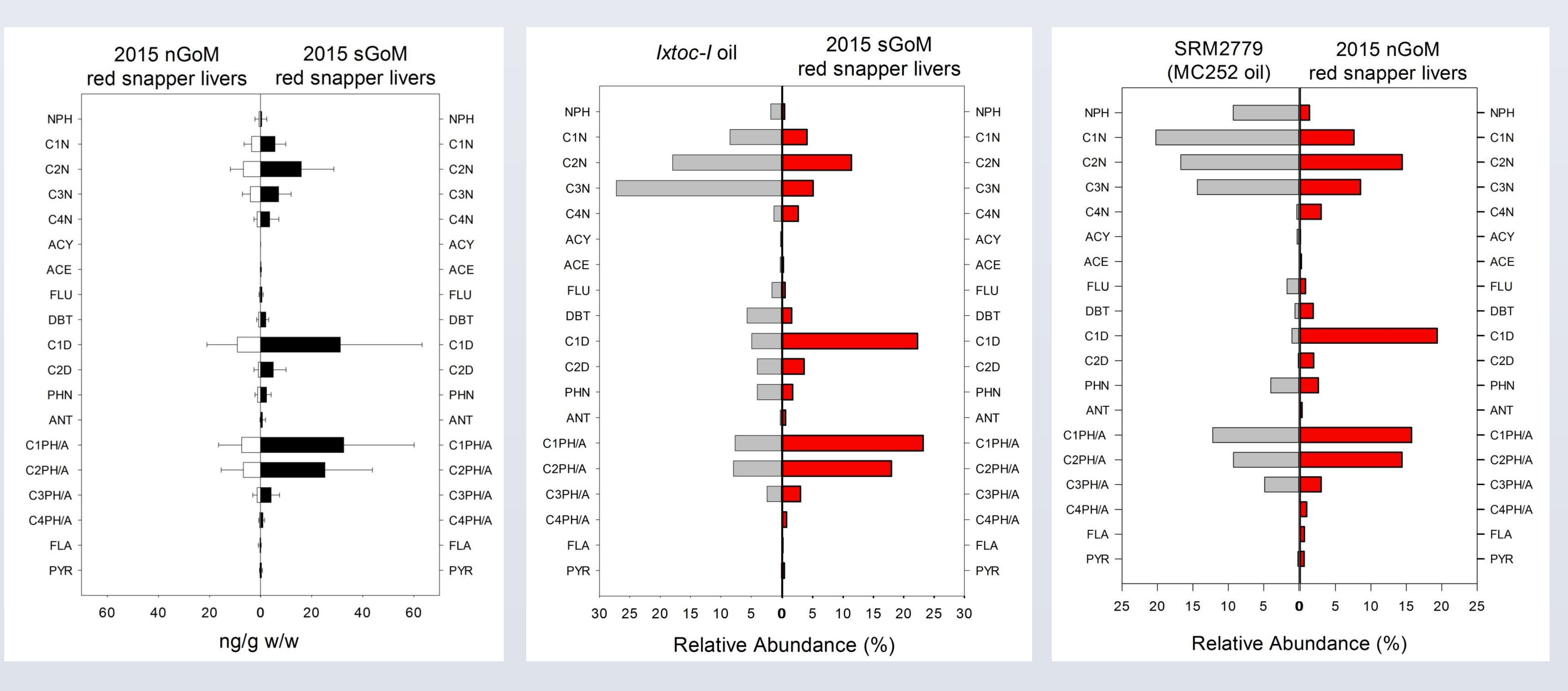

Fish length, weight, sex and organ weights are also recorded.

#### Laboratory analysis / Análisis de laboratorio

| English/Inglés                   | PAH      | Spanish/Español                  | Table 1 Parent DAHs measured in    |  |
|----------------------------------|----------|----------------------------------|------------------------------------|--|
| Naphthalene                      | NPH      | Naftaleno                        | Table 1. Falent FARS measured m    |  |
| Acenaphthylene                   | ACY      | Acenaftileno                     | tissue (liver and muscle) samples. |  |
| Acenaphthene                     | ACE      | Acenafteno                       |                                    |  |
| Fluorene                         | FLU      | Fluoreno                         | Tabla 1 Compuestos HAP medidos     |  |
| Dibenzothiophene                 | DBT      | Dibenzotiofeno                   | rabia 1. Compuestos ITAI medidos   |  |
| Phenanthrene                     | PHN      | Fenantreno                       | en el tejido (hígado y músculos)   |  |
| Anthracene                       | ANT      | Antraceno                        |                                    |  |
| Fluoranthene                     | FLA      | Fluoranteno                      | muestras.                          |  |
| Pyrene                           | PYR      | Pireno                           |                                    |  |
| Benz[a]anthracene                | BaA      | Benz[ <i>a</i> ]antraceno        | Figure 2. PAH profile compariso    |  |
| Chrysene                         | CHR      | Criseno                          | $D \qquad (II : I)(N(C))$          |  |
| Benzo[b]fluoranthene             | BbF      | Benzo[b]fluoranteno              | Deepwater Horizon 011 (MC252)      |  |
| Benzo[k]fluoranthene             | BkF      | Benzo[k]fluoranteno              | vs Ixtoc-Loil                      |  |
| Benzo[ <i>e</i> ]pyrene          | BeP      | Benzo[ <i>e</i> ]pireno          |                                    |  |
| Benzo[ <i>a</i> ]pyrene          | BaP      | Benzo[ <i>a</i> ]pireno          | Figura 2 Comparación del perfil    |  |
| Perylene                         | PER      | Perileno                         | rigura 2. Comparación del perm     |  |
| Indeno[1,2,3- <i>c,d</i> ]pyrene | IDP      | Indeno[1,2,3- <i>c,d</i> ]pireno | de HAPs de petróleo de Deepwar     |  |
| Dibenzo[ <i>a,h</i> ]anthracene  | DBA      | Dibenzo[ <i>a,h</i> ]antraceno   |                                    |  |
| Benzo[ <i>g,h,i</i> ]perylene    | BZP      | Benzo[ <i>g,h,i</i> ]perileno    | Horizon e Ixtoc-I.                 |  |
|                                  |          |                                  |                                    |  |
|                                  |          |                                  |                                    |  |
| Bilion DAUN                      | Matabal  | itas / Matabalitas               | biliares de HAD                    |  |
| Dinary I AIT                     | viciauol | nus / iviciauomus                |                                    |  |

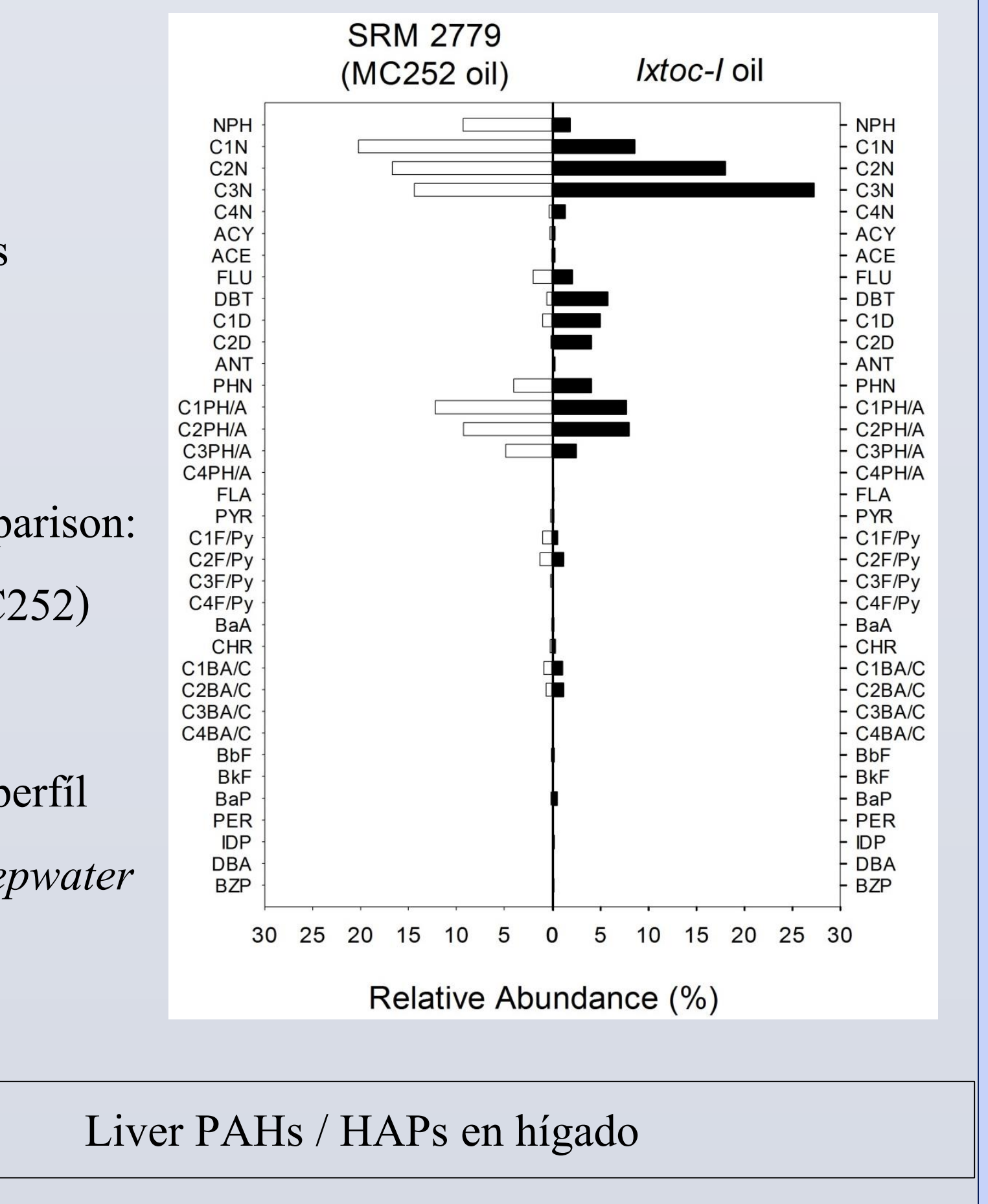

PAH metabolites are measured in fish bile as a biomarker of Parent PAHs and alkylated homologs are measured in liver as a

Figure 5. PAH profile comparison of
2015 red snapper livers northern vs.
southern Gulf.
Figura 5. Comparación de perfiles de
HAP en hígados de huachinango en el
HAP: petróleo de *Ixtoc-I* vs. hígado de
huachinango sur del Golfo en 2015.

| *all concentrations in ng/g<br>w/w | Northern Gulf<br>red snapper | Southern Gulf<br>red snapper |
|------------------------------------|------------------------------|------------------------------|
| ∑ PAHs                             | 47                           | 140                          |
| ∑ Low molecular<br>weight PAHs     | 45                           | 138                          |
| ∑ High molecular<br>weight PAHs    | 2                            | 2                            |
| ∑ Carcinogenic<br>PAHs             | 1                            | 1                            |
| n                                  | 9                            | 15                           |

Figure 7. PAH profile comparison: *Deepwater Horizon* (MC252) oil vs.
2015 northern Gulf red snapper livers.
Figura 7. Comparación de perfiles de
HAP: petróleo *Deepwater Horizon*(MC252) vs. hígado de huachinango del
norte del Golfo en 2015.

Table 2. Mean PAH concentrations (ng/g w/w) in 2015 red snapper livers. Carcinogenic PAHs: BaP, DBA, BaA, BbF, BkF, IDP, CHR.

short-term (days) exposure to oil. Methods use high
performance liquid chromatography with fluorescence
detection (HPLC-F).

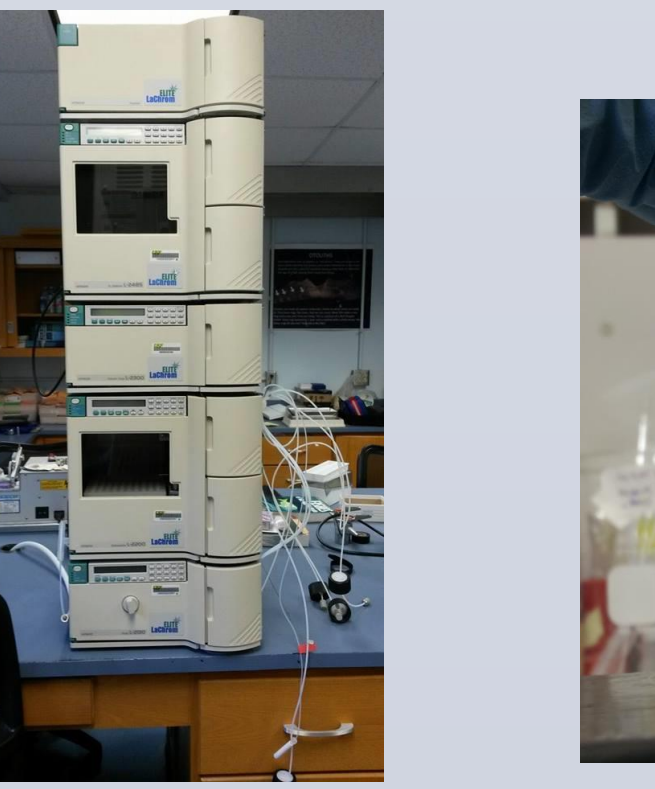

SL 5-20 TILEFIS WB 201

Los metabolitos HAP se miden en la bilis de pescado como biomarcadores de exposición a corto plazo (días) al petróleo. La concentración se mide por cromatografía líquida de alta resolución con detección de fluorescencia (HPLC-F). biomarker of longer-term exposure. Methods use Agilent's QuEChERs EMR and gas chromatography tandem mass spectrometry (GC-MS/MS).

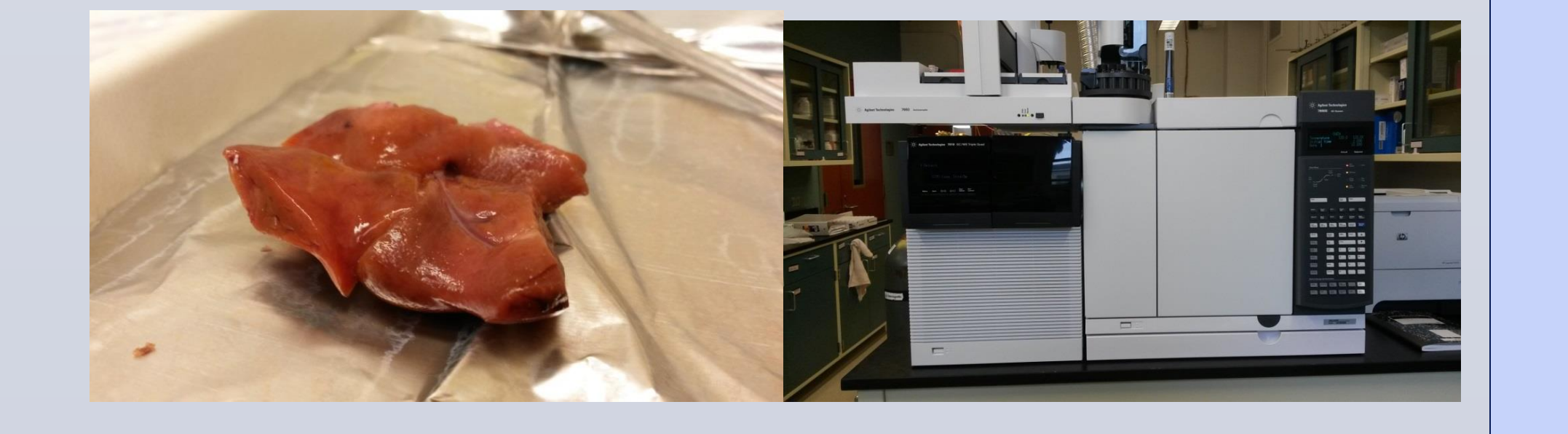

Los concentración de HAPs y sus homólogos alquilados se
mide en el hígado como un biomarcador de exposición a largo plazo. Se mide con Agilent QuEChERS EMR y cromatografía de gases acoplada a espectrometría de masas (GC-MS/MS).

Tabla 2. Concentración promedio de HAP (ng/g peso húmedo) en hígado de huachinango durante 2015. HAPs cancerígenos: BaP, DBA, BaA, BbF, BkF, IDP, CHR.

# Ongoing Analyses / Análisis en curso

PAH analysis of bile, liver and muscle of red snapper, golden tilefish and many other species of demersal fish is ongoing. The Gulf-wide survey is sampling in Mexican waters again in 2016 and extending up the coast of Texas. In addition, contaminant analysis will be correlated with biomarkers of negative health impacts such as liver lesions and immunosuppression.

El análisis de HAPs en la bilis, hígado y músculo de huachinango, blanquillo y otras especies de peces demersales está en curso. El muestreo de todo el Golfo continuará durante 2016 con un crucero en México y la costa de Texas. Además, el análisis de contaminantes se correlacionará con los biomarcadores de efectos negativos para la salud tales como las lesiones hepáticas y la inmunosupresión.

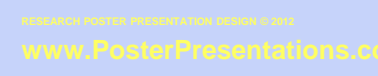